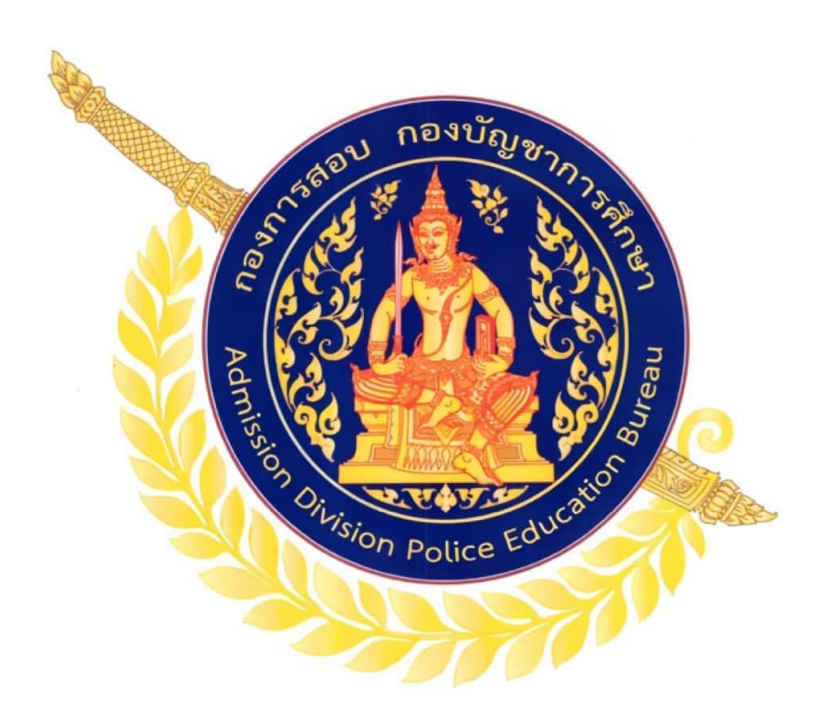

คู่มือขั้นตอนการสมัครสอบ กองการสอบ กองบัญชาการศึกษา สำนักงานตำรวจแห่งชาติ

# เข้าสู่เว็บไซต์ <u>https://policeadmission.thaijobjob.com</u> เมนู หน้าแรก "ผู้สมัคร<u>ต้องศึกษาและทำความเข้าใจประกาศ</u>ก่อนทำการสมัครสอบ"

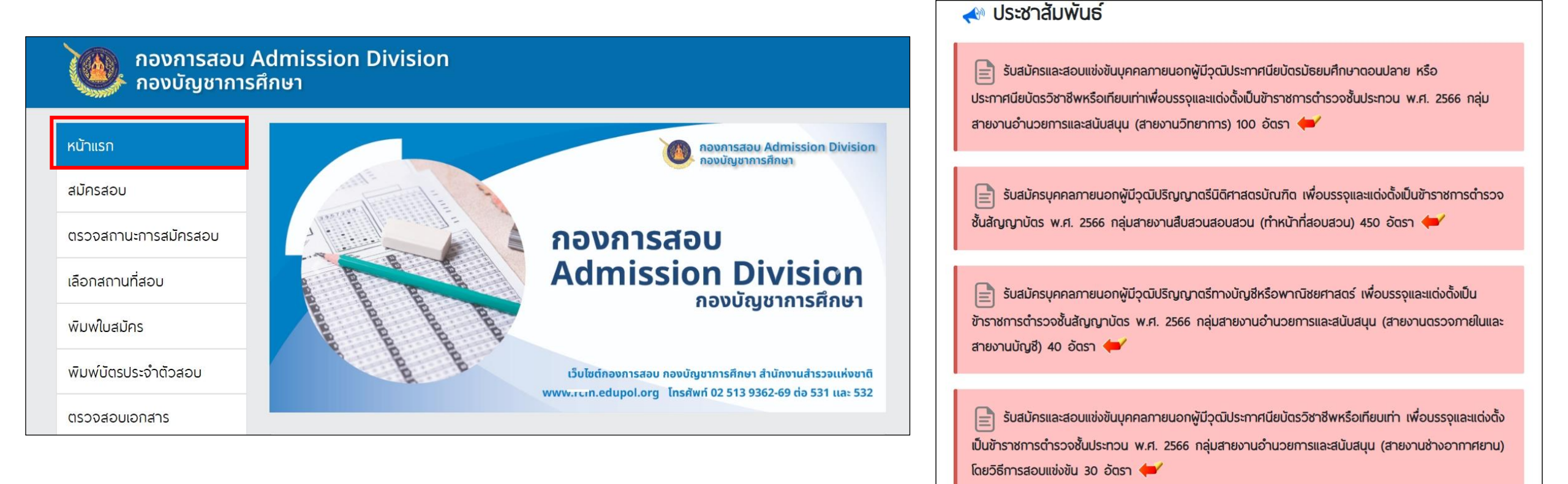

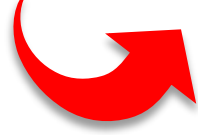

## 2. เมนู หน้าแรก "ผู้สมัครสามารถตรวจสอบที่นั่งว่างในแต่ละรอบได้"

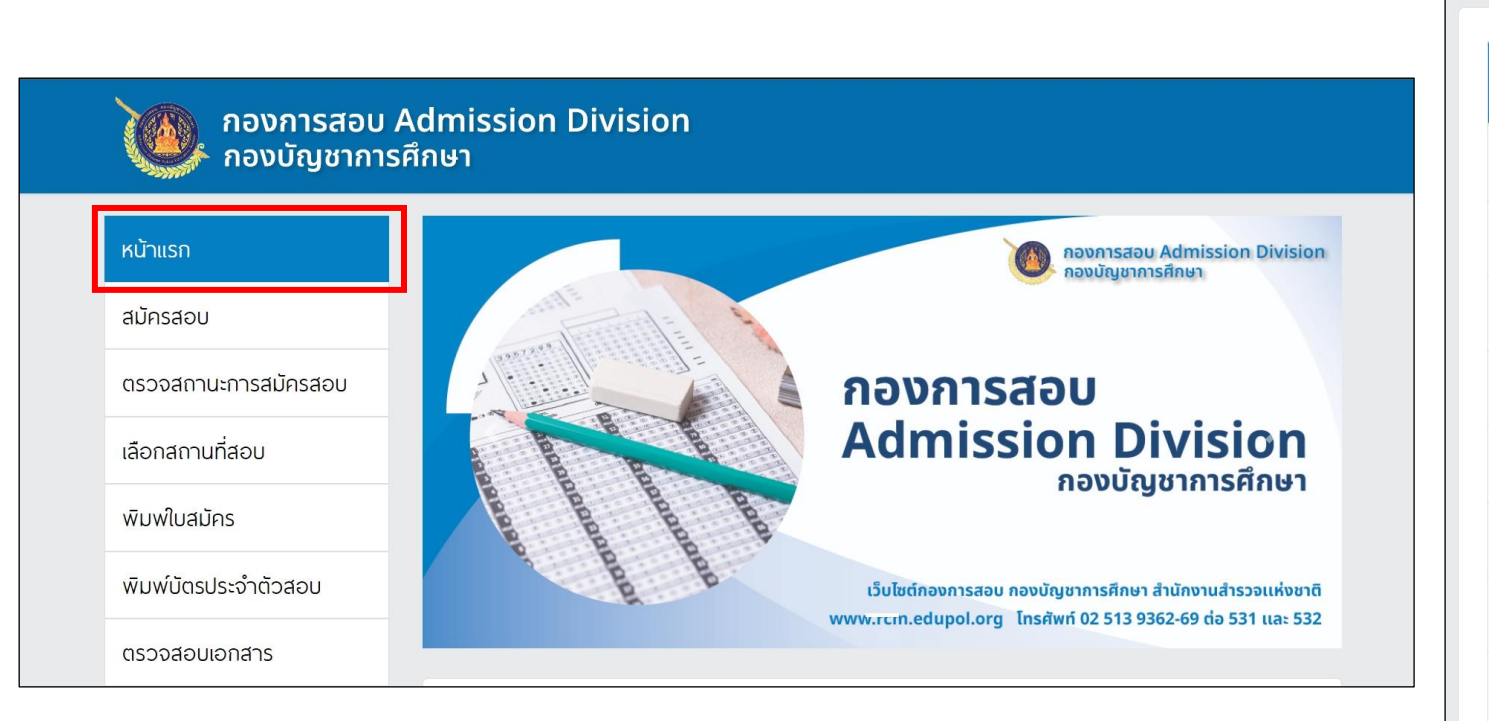

| สำดับ | รายชื่อศูนย์สอบ                       | สถานะ |
|-------|---------------------------------------|-------|
| 1     | กองบัญชาการศึกษา (บช.ศ.)              | ເຕົ້ມ |
| 2     | สำนักงานพิสูจน์หลักฐานตำรวจ (สพฐ.ตร.) | ว่าง  |
| 3     | ตำรวจภูธรภาค 1 (ก.1)                  | ว่าง  |
| 4     | ตำรวจภูธรภาค 2 (ก.2)                  | ว่าง  |
| 5     | ตำรวจภูธรภาค 3 (ก.3)                  | ว่าง  |
| 6     | ตำรวจภูธรภาค 4 (ก.4)                  | ว่าง  |
| 7     | ตำรวจภูธรภาค 5 (ก.5)                  | ว่าง  |
| 8     | ตำรวจภูธรภาค 6 (ภ.6)                  | ว่าง  |
| 9     | ตำรวจภูธรภาค 7 (ก.7)                  | ว่าง  |

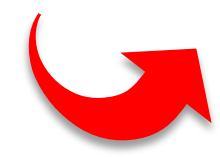

 คลิกที่แถบเมนู " สมัครสอบ " จะปรากฏขั้นตอนการกรอกใบสมัครและข้อควรระวัง ให้ผู้สมัครอ่านทำความ เข้าใจขั้นตอนและเงื่อนไขการสมัคร จากนั้นเมื่อถึงเวลารับสมัครสอบ ให้กดปุ่ม "ดำเนินการสมัครคลิกที่นี่" ผู้สมัครสามารถสมัครสอบได้เพียงครั้งเดียวเท่านั้น และไม่สามารถแก้ไขเปลี่ยนแปลงได้

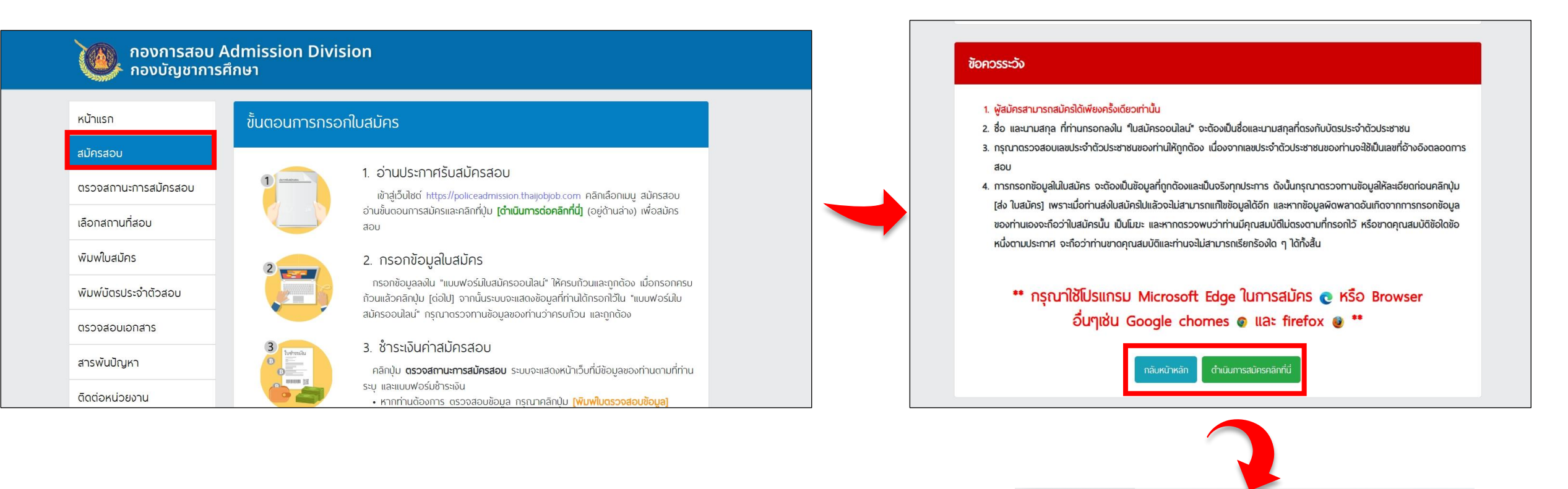

กลับหน้าหลัก

ดำเนินการสมัครคลิกที่นี่

## ผู้สมัครต้องอ่านรายละเอียดการชำระเงินค่าสมัครให้เข้าใจก่อนเริ่มทำการสมัครและกดปุ่ม "รับทราบ"

### 🔮 ผู้สมัครโปรดทราบ

กรุณาอย่ากดปุ่มส่งใบสมัครจนกว่าท่านจะตรวจสอบข้อมูลถูกต้อง หากมีข้อพิดพลาดคลิกปุ่ม แก้ไข ด้านล่าง เพราะท่านมีโอกาสสมัครเพียง <u>ครั้งเดียวเท่านั้น</u> หลังจากคลิกปุ่มส่งใบสมัคร กรุณาพิมพ์ใบช้าระเงินทันทีและนำไปช้าระเงิน เฉพาะที่เคาน์เตอร์ธนาคารกรุงไทยทุกสาขาทั่วประเทศ หรือ ช้าระพ่านเครื่อง ATM ของธนาคารกรุงไทย หรือ ช้าระพ่านทางแอปพลิเคชัน "Krungthai Next" หรือ ช้าระพ่านทางแอปพลิเคชัน "เป๋าตัง" หรือ ช้าระพ่านทางธนาคารอื่นๆ (CrossBank Bill Payment) ได้ทันที และต้องไม่เกินเวลาที่ธนาคารปิดช้าระเงินในวันที่ 6 พฤศจิกายน 2566

โดยกำหนดให้ผู้ส่งข้อมูลการสมัครในวันสุดท้ายของการรับสมัคร (วันที่ 6 พฤศจิกายน 2566 เวลา 16.30 น.) จะซำระได้อย่างซ้าสุดภายในวันสุดท้ายของการรับสมัครก่อนเวลาปิดรับซำระเงินของธนาคารกรุงไทย (วันที่ 6 พฤศจิกายน 2566 ก่อนเวลา 22.00 น.)

> หากพันกำหนดเวลาที่ธนาคารปิดรับชำระเงินในวันที่ 6 พฤศจิกายน 2566 ก่อนเวลา 22.00 น. จะถูกพิจารณาตัดสิทธิในการสมัคร

5. ผู้สมัครเลือกหน่วยที่รับสมัคร และสายสอบที่ต้องการสมัคร จากนั้นกดปุ่ม "<mark>ถัดไป</mark>"

| 🖄 กรุณาเลือกหน่:   | มที่รับสมัคร     |    |
|--------------------|------------------|----|
| หน่วยที่รับสมัคร : | หน่วยที่รับสมัคร | \$ |
| สายสอบ :           | เลือกสายสอบ      | \$ |
|                    | ຄັດໄປ            |    |

## 6. ผู้สมัครอ่านข้อปฏิบัติในการอัปโหลดเอกสาร จากนั้นดำเนินการอัปโหลดรูปถ่ายหน้าตรงและรูปถ่ายบัตรประจำตัว ประชาชนแล้วคลิกช่องรับทราบ จากนั้นกดปุ่ม"**ถัดไป**"

#### ข้อปฏิบัติในการอัปโหลดเอกสาร

**ค่าเดือน** ผัสมัครจะต้องอัปโหลดรปถ่ายและรปบัตรประจำตัวเจ้าหน้าที่ของรัสหรือบัตรประชาชน(ฉบับจริง) ให้ถกต้อง

 ผู้สมัครทุกท่านโปรดกราบ รูปถ่ายหน้าตรง ให้ใช้รูปถ่ายสวมเครื่องแบบครึ่งตัว ขนาด 1 นิ้ว เท่านั้น หน้าตรง ไม่สวมหมวก และแว่นตาลิเข้ม ซึ่งถ่ายมาแล้ว ไม่เกิน 6 เดือน (ภายในวันสุดท้ายของการรับสมัคร) จำนวน 1 รูป หากรูปถ่ายที่ใช้สมัครไม่ถูกต้องตามที่ระบุในประกาศรับสมัคร อาจจะถูก พิจารณาตัดสิทธิในการเข้าสอบข้อเขียน

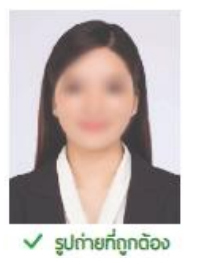

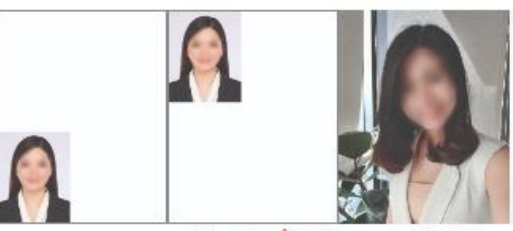

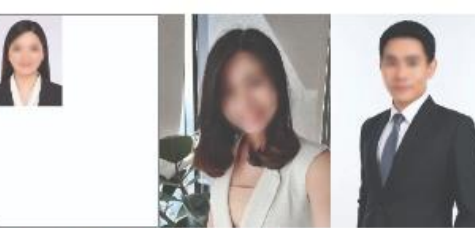

× รปถ่ายที่ไม่ถูกต้อง (อาจถูกดัดสิทธิ)

ผู้สมัครทุกท่านโปรดกราบ รูปถ่ายบัตรประชาชน เตรียบรูปบัตรประจำตัวเจ้าหน้าที่ของรัฐหรือบัตรประจำตัวประชาชนให้ถูกต้อง (ฉบันจริง) ตามด้วอย่างที่กำหนด

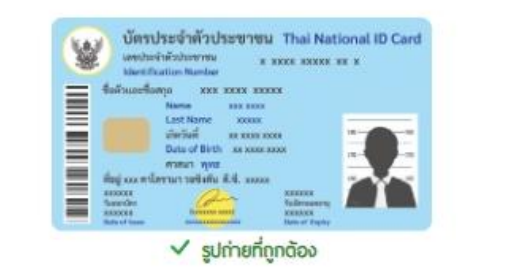

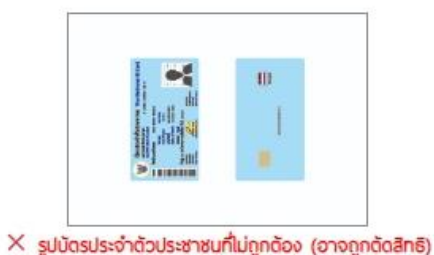

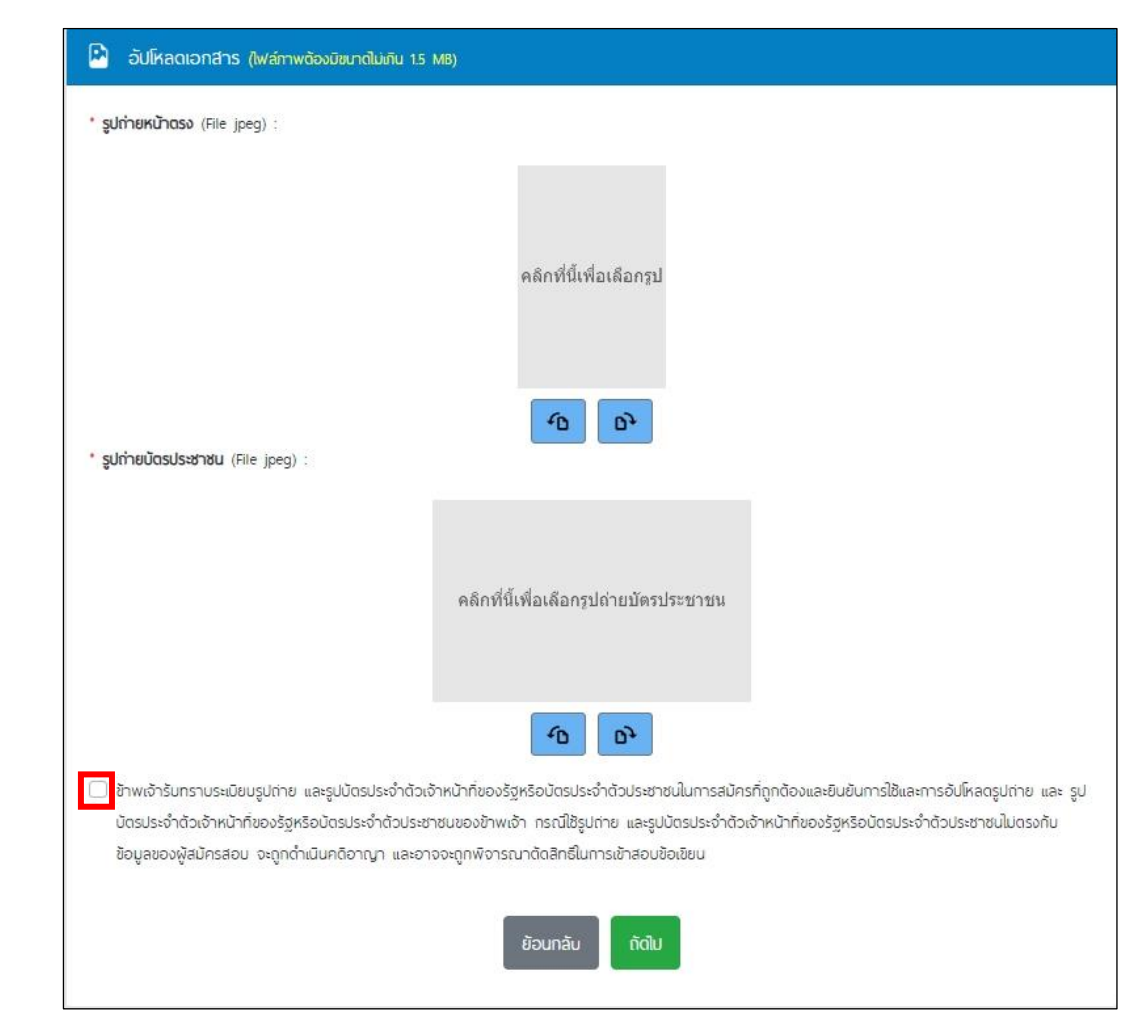

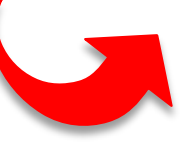

## 7. ผู้สมัครกรอกข้อมูลตามที่ระบบกำหนด จากนั้นคลิกคำรับรอง และกดปุ่ม "**ถัดไป**"

| งองการสอบ Adm<br>กองบัญชาการศึกษ         | nission Division<br>n                |                              |                      |                   |
|------------------------------------------|--------------------------------------|------------------------------|----------------------|-------------------|
| รับสมัครและสอบแข่งขันบุคคลภายนอกเข้ารับท | าารฝึกอบรมเพื่อแต่งตั้งเลื่อนชั้นเป็ | นข้าราชการต่ำรวจชั้นสัญญาบัเ | JS W.FI.2566         |                   |
| 🕑 สายที่สมัครสอบ                         |                                      |                              |                      |                   |
| หน่วยที่รับสมัคร :<br>สพฐ.ตร.            |                                      | สายสอบ :<br>พ <u>จ</u> .36   |                      |                   |
| ข้อมูลส่วนบุคคล                          |                                      |                              |                      |                   |
| คำนำหน้า : ชื่อ                          | :                                    | นามสกุล :                    |                      |                   |
| เลือกศานาหน้า ¢ ก                        | สัญชาติ :                            | กรอกบามสกุล                  | เชื้อชาติ :          | ่ ≁ คำ            |
| เลือกเพศ                                 | ¢ Ine                                |                              |                      | ข้าพเร่<br>และมีเ |
| ศาสนา :                                  | วัน เดือน ปี เกิด (พ.ศ.)             | ):                           | เลขประจำตัวประชาชน : | ไม่เร             |
| ບ້ຳหບັກ (ຄົໂລກຣັບ) :                     |                                      |                              |                      |                   |
|                                          |                                      |                              |                      |                   |

 ผู้สมัครตรวจทานข้อมูลที่กรอกให้ถูกต้อง หากต้องการแก้ไขให้คลิกที่ปุ่ม "แก้ไข" แล้วกลับไปตรวจสอบ พร้อมแก้ไขให้ถูกต้อง เมื่อตรวจสอบเรียบร้อยแล้วคลิกที่ปุ่ม "ส่งข้อมูล"

| กองการสอบ Admission Division<br>กองบัญชาการศึกษา         |                            |                      |  | 🖻 ອັປໂหລດເອກສາຣ   |               |  |
|----------------------------------------------------------|----------------------------|----------------------|--|-------------------|---------------|--|
| ใบสมัครสอบแข่งขันเพื่อบรรจุและแต่งตั้งบุคคลเข้ารับราชการ |                            |                      |  | รูปถ่ายหน้าตรง:   |               |  |
| 🖉 สายที่สมัครสอบ                                         |                            |                      |  |                   |               |  |
| หน่วยที่รับสมัคร :                                       | วยที่รับสมัคร : สายสอบ :   |                      |  |                   |               |  |
|                                                          |                            |                      |  |                   |               |  |
| ข้อมูลส่วนบุคคล                                          |                            |                      |  |                   |               |  |
| คำบำหบ้า :                                               | ชื่อ :                     | บามสกุล :            |  | รูบเทยบตรบระชาชน: |               |  |
| เพศ -                                                    | สัณชาติ :                  | เชื้อชาติ -          |  |                   |               |  |
| наў                                                      |                            |                      |  |                   |               |  |
| ศาสนา :                                                  | วัน เดือน ปี เกิด (พ.ศ.) : | เลขประจำตัวประชาชน : |  |                   |               |  |
| น้ำหนัก (กิโลกรับ) :                                     | ส่วนสูง (เชนติเมตร) :      |                      |  |                   | แก๊ย สงชัวมูล |  |
|                                                          |                            |                      |  |                   |               |  |

 ระบบจะแจ้งเตือนท่านอีกครั้งหากต้องการแก้ไขให้กด "ยกเลิก" แล้วกลับไปตรวจสอบพร้อมแก้ไขให้ถูกต้อง เมื่อตรวจสอบแล้วถูกต้องให้กด "ยืนยัน" และจะไม่สามารถกลับมาแก้ไขข้อมูลได้อีก

| 🖻 อัปโหลดเอกสาร                                                                                                    | อัปโหลดเอกสาร       |
|----------------------------------------------------------------------------------------------------|---------------------|
| รูปถ่ายหน้าตรง:                                                                                                    | รูปถ่ายหน้าตรง:     |
| ູ່]<br>ໂປຣດຕຣວຈສອບນ້ອມູູລູູູລູບອນກ່ານ<br>ເກາກດບຸ່ມ ຍົມຍຸ່ມ ຈະໄມ່ສາມາຣຄາລັບມາແກ້ໄພຍ້ອມູລ່ໄດ້ອົກ<br>ຼູຽປຄ່າຍມັດຣປຣະຮ່າສນ | รูปก่ายบัตรประชาชน: |
| ແກ້ນ                                                                                                    |                     |

10. จากนั้นกดปุ่ม "ไปหน้าชำระเงิน" จะปรากฏใบชำระเงิน โดยสามารถชำระเงินได้ตามช่องทางที่ระบุในใบแจ้งการ ชำระเงินและสามารถชำระเงินได้ถึงวันที่ 6 พฤศจิกายน 2566 ก่อนเวลา 22.00 น.

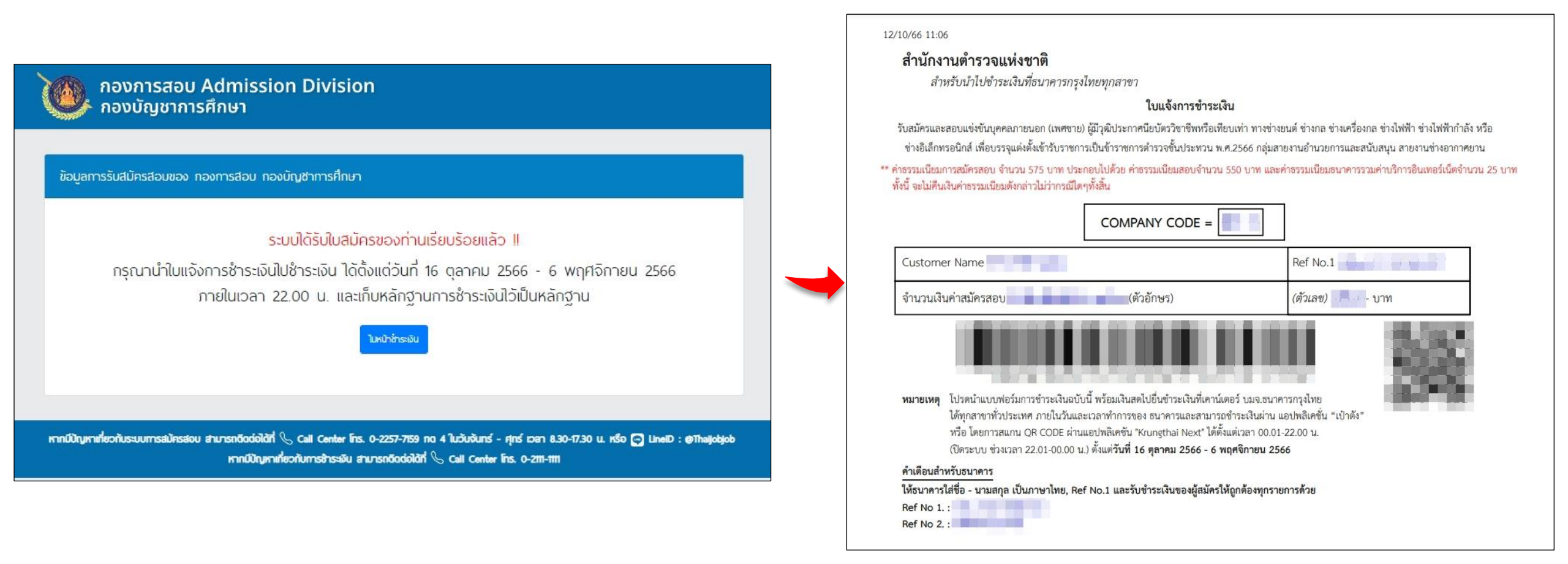

 กรณีออกจากหน้าชำระเงินแล้วแต่ยังไม่ได้ชำระเงิน สามารถกลับเข้าชำระเงินได้โดยไปที่เมนู "ตรวจสอบสถานะการสมัครสอบ" กรอกเลขประจำตัวประชาชน แล้วค้นหา จากนั้นเลือก "พิมพ์ใบชำระเงิน" หรือ "สแกน QR Code" แล้วดำเนินการชำระเงิน ตามขั้นตอน

🖡 กองบัณชาการศึกษา

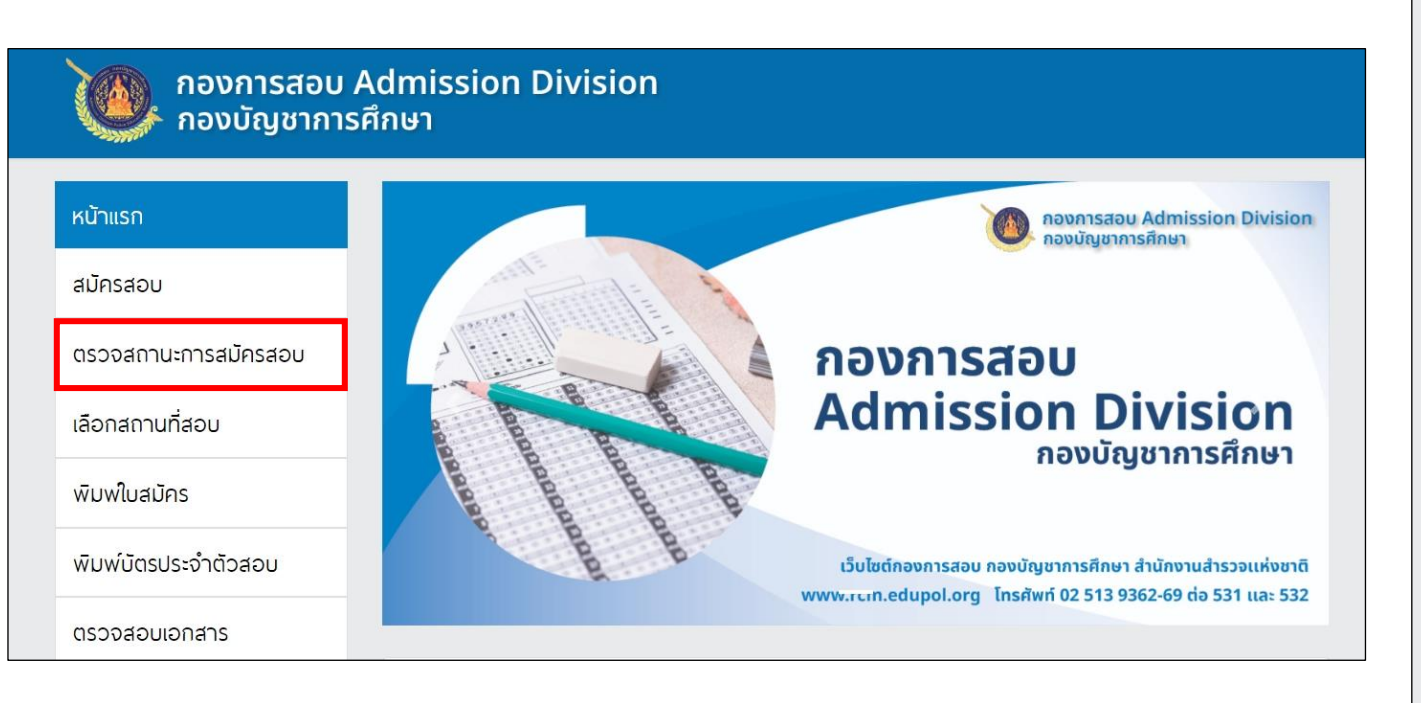

| ม้าแรก                  | ดรวจสอบสถานะ      |                            |           |                                    |               |
|-------------------------|-------------------|----------------------------|-----------|------------------------------------|---------------|
| มัครสอบ                 | เลขบัตรประจำตัวปร | ระชาชน :                   |           | രി                                 |               |
| วจสถานะการสมัครสอบ      |                   |                            | กรุณาระบุ |                                    |               |
| อกสถานที่สอบ            |                   |                            | กันหา     |                                    |               |
| <sup>ุ่</sup> มพใบสมัคร |                   |                            | _         |                                    |               |
| งิมพ์มัตรประจำตัวสอบ    | พลการตรวจสอ       | U                          |           |                                    |               |
| รวจสอบเอกสาร            |                   | [                          |           |                                    |               |
| รพันปัญหา               |                   | ชอ-นามสกุล :               |           |                                    |               |
| ดต่อหน่วยงาน            |                   | หน่วยรับสมคร :<br>สายสอบ : |           |                                    |               |
|                         | สถานะ             |                            |           |                                    |               |
|                         | ~                 | สมัครสอบ                   |           | พิมพ์ใบตรวจ                        | สอบข้อมูล     |
|                         | ×                 | ยังไม่ช้าระเงิน            |           | พิมพ์ใบช่ำระเงิน <mark>หรือ</mark> | alinu QR Code |
|                         | ~                 |                            | -         |                                    |               |

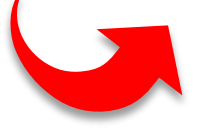

12. ผู้สมัครที่ชำระเงินแล้วเรียบร้อยแล้ว ให้เลือกสถานที่สอบ โดยไปที่เมนู "เลือกสถานที่สอบ" และระบุเลขบัตรประจำตัวประชาชนจากนั้น กด "ค้นหา"

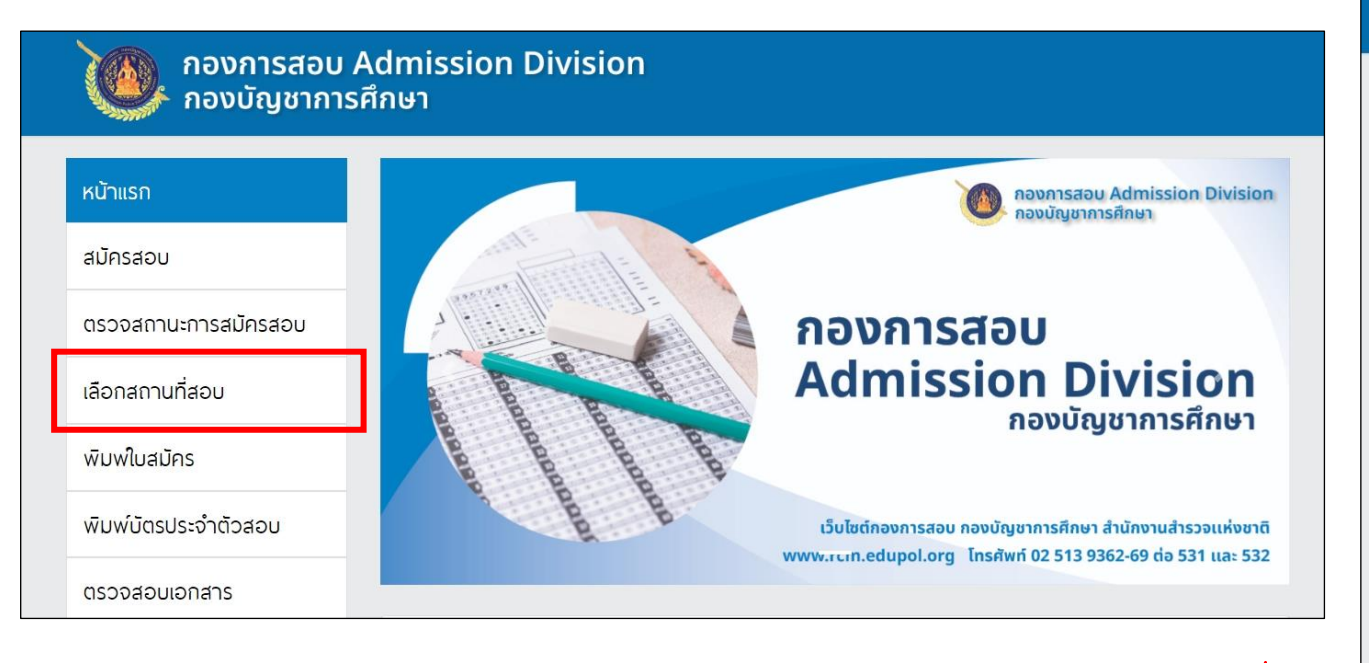

| น้าแรก                      | เลือกสถานที่สอบ          |
|-----------------------------|--------------------------|
| มัครสอบ                     | เลขบัตรประจำตัวประชาชน : |
| รวจสถานะการสมัครสอบ         |                          |
| ่อกสถานที่สอบ               | กับกา                    |
| ขมพใบสมัคร                  |                          |
| <i>่</i> มพ์มัตรประจำตัวสอบ | พลการตรวจสอบ             |
| รวจสอบเอกสาร                | ชื่อ-นามสกุล :           |
| ารพันปัญหา                  | หน่วยรับสมัคร :          |
| ดต่อหน่วยงาน                | สายสอบ :                 |

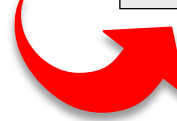

มีสมัครที่ชำระเงินเรียบร้อยแล้วเลือกสถานที่สอบที่ยังมีที่นั่งว่าง โดยหลังจากชำระเงินขอให้เลือกสถานที่สอบทันที เมื่อ
เลือกแล้วไม่สามารถเปลี่ยนแปลงได้ หากไม่เลือกในวันที่กำหนด จะดำเนินการเลือกสถานที่สอบให้ผู้สมัครอัตโนมัติและไม่สามารถ
เปลี่ยนแปลงได้

| พลการตรวจส | อบ                        |               |          |
|------------|---------------------------|---------------|----------|
|            | ชื่อ-นามสกุล :            |               |          |
|            | หน่วยรับสมัคร :           |               |          |
|            | สายสอบ :                  |               |          |
|            | สถานที่สอบ : เลือกสถานที่ | ี่สอบ         |          |
| สถานะ      |                           |               |          |
| ~          | สมัครสอบ                  | กรุณาเลือกสกา | านที่สอบ |
| ~          | ช่าระเงินแล้ว             | สถานที่สอบ :  |          |
| ×          | สมัครบริการเสริม SMS      |               | ลถานทลอบ |
| *หมายเหตุ  |                           |               |          |

14. เมื่อผู้สมัครเลือกสถานที่สอบเรียบร้อยแล้ว ระบบจะแจ้งเตือนให้ท่านยืนยันการเลือกสถานที่สอบอีกครั้ง หากต้องการแก้ไข สถานที่สอบให้กดปุ่ม "ยกเลิก" พร้อมเลือกสถานที่สอบให้ถูกต้อง หากตรวจสอบแล้วถูกต้องให้กดปุ่ม "ยืนยัน" และจะไม่สามารถ แก้ไขเปลี่ยนแปลงได้อีก

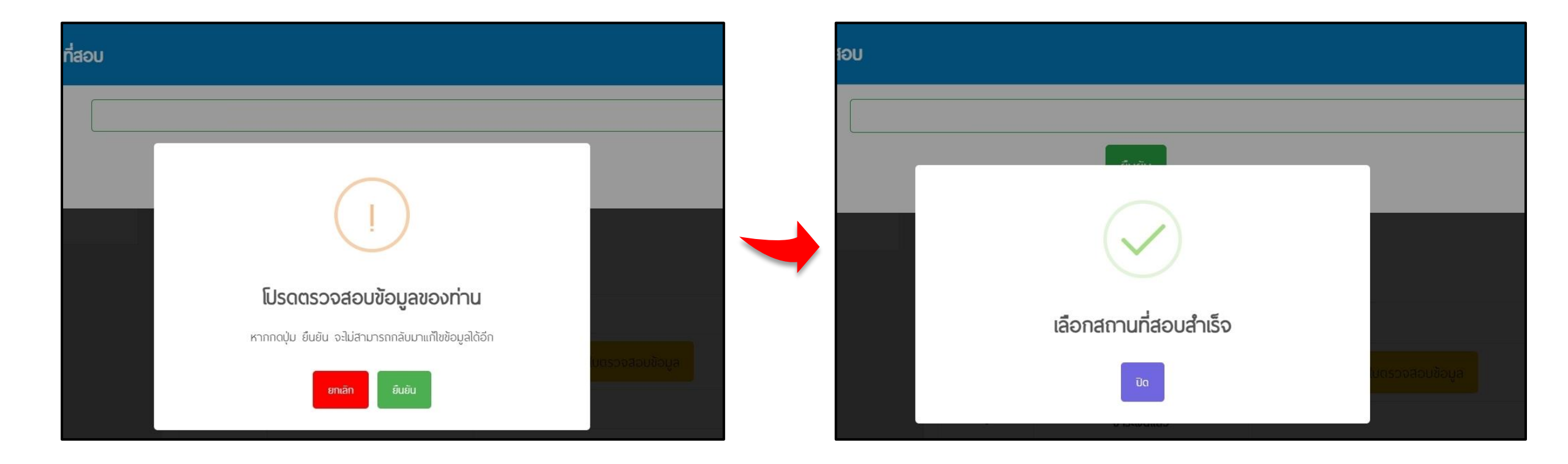

15. หลังจากผู้สมัครเลือกสนามสอบแล้ว ให้กลับเข้ามาตรวจสอบเอกสาร ในวันที่ 1 – 8 ธันวาคม 2566 โดยไปที่เมนู "ตรวจสอบเอกสาร" กรอกเลขบัตรประจำตัวประชาชน แล้วคลิก ค้นหา ระบบจะแสดงสถานะของเอกสาร โดยมีทั้งหมด 3 สถานะ คือ 1.รอตรวจสอบ 2.เอกสารผ่าน 3.เอกสารไม่ผ่าน หากเอกสารไม่ผ่านให้แก้ไขเอกสารใหม่ โดยระบบจะขึ้นปุ่ม "แก้ไขเอกสาร" ให้ผู้สมัครอัปโหลดเอกสารใหม่ ภายในวันที่ 1 – 8 ธันวาคม 2566

| กองการสอบ Admission Division<br>กองบัญชาการศึกษา |                          |                 | พลการตรวจสอบ       |           |  |
|--------------------------------------------------|--------------------------|-----------------|--------------------|-----------|--|
| หน้าแรก                                          | ดรวจสอบเอกสาร            |                 | ชื่อ-นามสกุล :     |           |  |
| สมัครสอบ                                         | เลขบัตรประจำตัวประชาชน : |                 | หน่วยรับสมัคร :    |           |  |
| ตรวจสถานะการสมัครสอบ                             |                          |                 | สายสอบ :           |           |  |
| เลือกสถานที่สอบ                                  | Рикт<br>С                | $ \rightarrow $ |                    |           |  |
| พิมพ์ใบสมัคร                                     |                          |                 |                    |           |  |
| พิมพ์มัตรประจำตัวสอบ                             |                          |                 |                    |           |  |
| ตรวจสอบเอกสาร                                    |                          |                 | สถานะ              |           |  |
| สารพันปัญหา                                      |                          |                 | รูปถ่ายหน้าตรง     | รอตรวจสอบ |  |
| ติดต่อหน่วยงาน                                   |                          |                 | รูปถ่ายบัตรประชาชน | SOCSOGS   |  |
|                                                  |                          |                 |                    |           |  |